## 7.4 Профсоюзные взносы

Чтобы с сотрудника удерживались профсоюзные взносы, выполните следующие действия.

1. Откройте журнал заработной платы.

Выберите сотрудника.

Нажмите кнопку основной части 📝 – «Редактирование записи», откроется окно (рис. 7.4-1). Вкладка «Основное».

| Основное Адреса Настройка выплат Налогов | ые вычеты   Стаж   Стаж для ПФР | Р   Аванс. платеж по НДФЛ за патент   I |
|------------------------------------------|---------------------------------|-----------------------------------------|
| Личные данные                            |                                 |                                         |
| Фамилия                                  | Имя                             | Отчество                                |
| Васильева                                | Мария                           | Васильевна                              |
| Номер ЛС                                 | инн                             | Серия полиса                            |
| 005040                                   | 23100000000                     |                                         |

рис. 7.4-1

Чтобы внести изменения, нажмите кнопку информационного окна . Появится форма ввода данных (рис. 7.4-2).

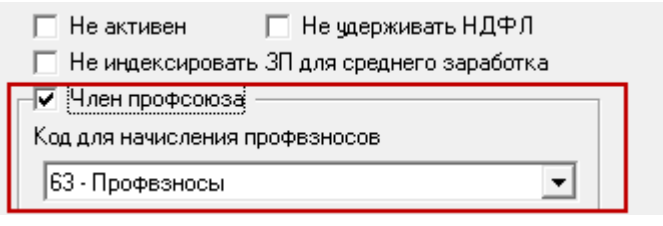

рис. 7.4-2

Установите на опции «Член профсоюза» галочку.

В поле «Код для начисления проф. взносов» выберите код, на который будут отчисляться профсоюзные взносы.

Нажмите кнопку ✓ – «Подтвердить изменения», чтобы сохранить.